## Beneficiário Indicado

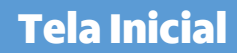

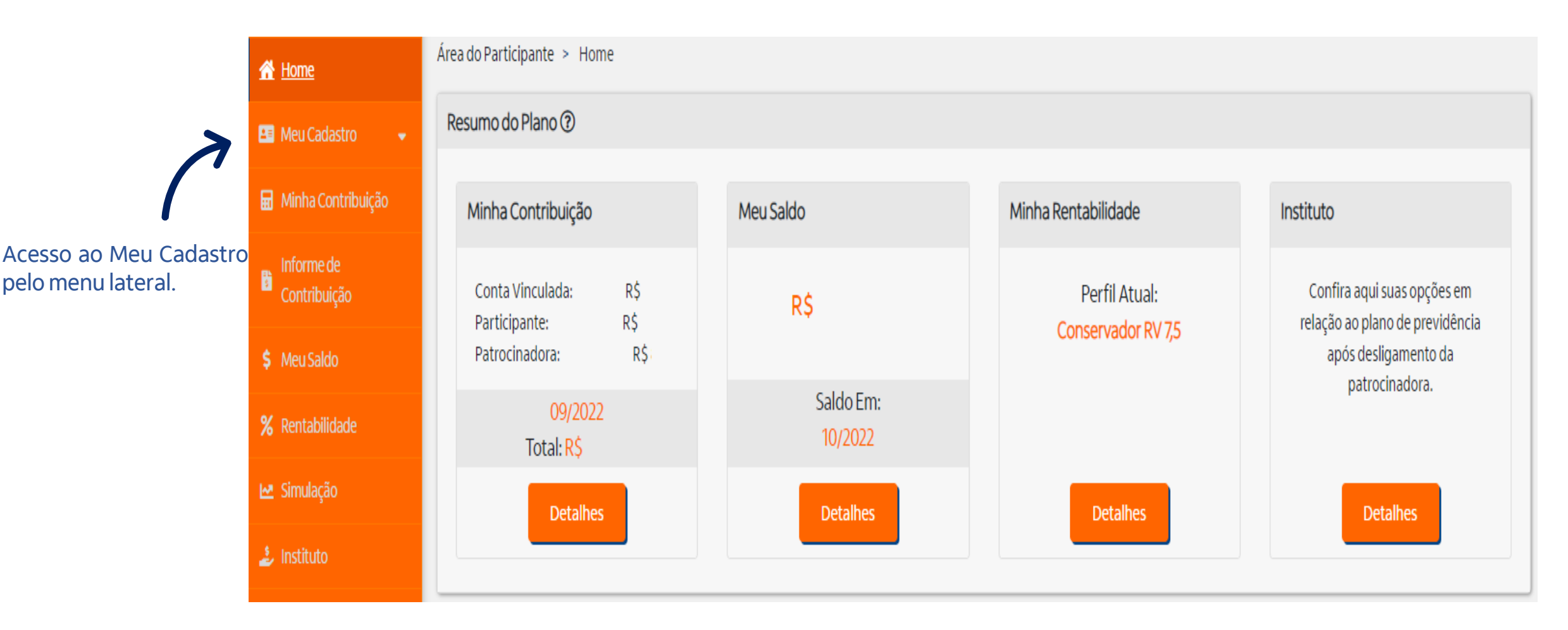

# Beneficiário Indicado

#### Beneficiário

Clique em uma das opções abaixo para visualizar, editar ou excluir um beneficiário já cadastrado.

|                                                     | 🔗 Home                     | Área do Participante > Beneficiário                                                                                                    |              |                         |          |  |
|-----------------------------------------------------|----------------------------|----------------------------------------------------------------------------------------------------|--------------|-------------------------|----------|--|
| No menu Meu<br>Cadastro, clique em<br>Beneficiário. | 🎒 Meu Cadastro 🔺           | Beneficiários                                                                                                    |              |                         |          |  |
|                                                     | Dados Pessoais             | O Regulamento do Plano define quem são os beneficiários o                                                                                      |              |                         |          |  |
|                                                     | Beneficiário               | Antes de incluir du excluir seus benencianos, cel unque-se de que esta manterixio seu cadastro em conformidade com o regulamento do seu piano. |              |                         |          |  |
|                                                     | Informações da conta       | Data da Última Atualização: 30/11/2022 11:33:31                                                                                                |              |                         |          |  |
|                                                     | Plano e Emprego            | 0                                                                                                    |              | 000                     |          |  |
|                                                     | 🖬 Minha Contribuição       | 0                                                                                                    |              |                         | 000      |  |
|                                                     | Informe de<br>Contribuição | CPF                                                                                                    | Nome         | Data Nascimento         |          |  |
|                                                     | \$ Meu Saido               |                                                                                                    |              | 08/12/2022              | İ        |  |
|                                                     | 9 Barrah Ildada            | Sexo                                                                                                    | Parentesco 🕐 |                         |          |  |
|                                                     | A Rentabilidade            | ~                                                                                                    | ~            |                         |          |  |
|                                                     | 🗠 Simulação                |                                                                                                    |              |                         | -        |  |
|                                                     | 🛓 instituto                |                                                                                                    |              | + Adicionar Beneficiári | o Salvar |  |
|                                                     | 🕼 Campanhas 🔹              |                                                                                                    |              |                         |          |  |

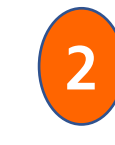

Clique em adicionar beneficiário para incluir um novo beneficiário, preencha as informações e depois clique em salvar.

## Beneficiário Indicado

Beneficiário Pecúlio\*

# Para adicionar um beneficiário de pecúlio, basta seguir o passo informado anteriormente.

Clique em uma das opções abaixo para visualizar, editar ou excluir um beneficiário já cadastrado.

| Beneficiários                                                                                                    |                |                          |                          |     |  |  |  |  |  |  |
|----------------------------------------------------------------------------------------------------|----------------|--------------------------|--------------------------|-----|--|--|--|--|--|--|
| O Regulamento do Plano define quem são os beneficiários e as regras para pagamento de benefício.<br>Antes de incluir ou excluir seus beneficiários, certifique-se de que está mantendo seu cadastro em conformidade com o regulamento do seu plano.<br>Ferramenta Exclusiva para cadastro de beneficiário Pecúlio. |                |                          |                          |     |  |  |  |  |  |  |
| 0                                                                                                    |                |                          | <u>@</u>                 | 2 📵 |  |  |  |  |  |  |
| CPF                                                                                                    | Nome           |                          | Data Nascimento          |     |  |  |  |  |  |  |
|                                                                                                    |                |                          | 08/12/2022               | i   |  |  |  |  |  |  |
| Parentesco 🕐                                                                                                    | % Pecúlio<br>0 | Indicado                 |                          |     |  |  |  |  |  |  |
| Atenção!<br>Não se esqueça de salvar os dados alterado                                                                                                    | ıs.            |                          |                          |     |  |  |  |  |  |  |
|                                                                                                    |                | + Adicionar Beneficiário | Desfazer alterações Salv | ar  |  |  |  |  |  |  |

\*O cadastro de beneficiário para pecúlio é disponível para planos específicos. Verifique o regulamento de seu plano!